1. Using an Internet Browser type into the URL:

http://192.168.0.1

|                             |                                            | the bart hap and below                      |                                           |
|-----------------------------|--------------------------------------------|---------------------------------------------|-------------------------------------------|
| 🔶 🔿 🩋 http://192.168.0.1/ld | ogin_ 🔎 👻 🗟 🗙 🔞 D-LINK Systems Inc 🗙       | C                                           | $\mathbf{\hat{h}} \star \mathbf{\hat{o}}$ |
| Produ                       | uct Page: DIR-632                          | Hardware Version: A1 Firmware Version: 1.02 | <b>^</b>                                  |
|                             | T 9                                        |                                             |                                           |
|                             | -Link                                      |                                             |                                           |
|                             |                                            |                                             |                                           |
|                             | LOGIN                                      |                                             |                                           |
|                             | Log in to the router:                      |                                             |                                           |
|                             | User Name : Admin 🔻                        |                                             |                                           |
|                             | Password :                                 |                                             |                                           |
|                             | Login                                      |                                             |                                           |
|                             |                                            |                                             |                                           |
|                             |                                            |                                             |                                           |
| WIR                         | RELESS                                     |                                             |                                           |
|                             | Copyright © 2004-2010 D-Link Systems. Inc. |                                             |                                           |
|                             |                                            |                                             |                                           |
|                             |                                            |                                             | ₹ 100% ▼                                  |
|                             |                                            | _                                           | € 100% ▼                                  |

Type in your Password if you have changed it, or leave it blank and then click on the Login button.

2. Click on the Tools menu:

|                               | 032                                          |                                                              |                                                       | Hardware Version: A1                        | Fernware Version: 1.02                                                                                  |
|-------------------------------|----------------------------------------------|--------------------------------------------------------------|-------------------------------------------------------|---------------------------------------------|----------------------------------------------------------------------------------------------------|
| D-Lin                         | SETUP                                        | ADVANCED                                                     | 10015                                                 | STATUS                                      | SUPPORT                                                                                                 |
| DMEN                          | ADMINISTRATO                                 | R SETTINGS                                                   |                                                       | Shiros                                      | Helpful Hints                                                                                           |
| IME<br>YSLOG<br>MAIL SETTINGS | The 'admin' and 'use<br>read/write access an | er' accounts can access the r<br>id can change passwords, wi | nanagement interface. T<br>hile the user has read-onl | he admin has<br>y access.<br>t you create a | For security reasons, it<br>is recommended that<br>you change the<br>password for the<br>Admin and User |

3. Click on the Firmware menu.

## DIR-632 How to update the firmware

| Product Page: DIR-6             | 32                                                                |                                         |                           | Hardware Version: A1                                                                                           | Firmware Version: 1.02                                                                                            |
|---------------------------------|-------------------------------------------------------------------|-----------------------------------------|---------------------------|----------------------------------------------------------------------------------------------------|----------------------------------------------------------------------------------------------------|
|                                 |                                                                   |                                         |                           |                                                                                                    |                                                                                                    |
| D-Lin                           | k                                                                 |                                         |                           |                                                                                                    |                                                                                                    |
|                                 |                                                                   |                                         |                           |                                                                                                    |                                                                                                    |
| DIR-632                         | SETUP                                                             | ADVANCED                                | TOOLS                     | STATUS                                                                                                    | SUPPORT                                                                                                    |
| DMIN                            | FIRMWARE                                                          |                                         |                           | de la companya de la companya de la companya de la companya de la companya de la companya de la companya de la | Helpful Hints                                                                                                    |
| ME                              |                                                                   |                                         |                           |                                                                                                    | Firmware updates are                                                                                              |
| rslog                           | There may be new fin                                              | mware <mark>f</mark> or your DIR-632 to | improve functionality an  | id performance.                                                                                                | released periodically to                                                                                          |
|                                 |                                                                   | and locate the conside fil              | on the local hard drive   | with the Browse                                                                                                | functionality of your                                                                                             |
| AIL SETTINGS                    | To upgrade the firmw                                              | are, locate the upgrade m               | e on the local natu unve  |                                                                                                    |                                                                                                    |
| MAIL SETTINGS                   | To upgrade the firmw<br>button.Once you have<br>firmware upgrade  | e found the file to be used             | , click the Upload buttor | h below to start the                                                                                           | features. If you run                                                                                              |
| MAIL SETTINGS                   | To upgrade the firmw<br>button.Once you have<br>firmware upgrade. | e found the file to be used             | , click the Upload buttor | h below to start the                                                                                           | features. If you run<br>into a problem with a                                                                     |
| IAIL SETTINGS<br>STEM<br>RMWARE | To upgrade the firmw<br>button.Once you have<br>firmware upgrade. | e found the file to be used             | , click the Upload buttor | n below to start the                                                                                           | router and to add<br>features. If you run<br>into a problem with a<br>specific feature of the<br>router, check if |

4. Under the Firmware Upgrade menu click the Browse button:

| FIRMWARE UPGRA                                                            | ADE                                                                                                    |
|---------------------------------------------------------------------------|----------------------------------------------------------------------------------------------------|
| Note: Some firmwa<br>defaults. Before pe<br>from the <u>Tools -&gt; S</u> | re upgrades reset the configuration options to the factory<br>rforming an upgrade, be sure to save the current configuration<br><u>System</u> screen. |
| To upgrade the firr<br>Enter the name of                                  | nware, your PC must have a wired connection to the router.<br>the firmware upgrade file, and click on the Upload button.<br>Browse                    |

Select the firmware file saved to your computer, now click on the Upload button.

5. Click the OK button the below prompts:

| Message f | rom webpage                                                                                                    |
|-----------|----------------------------------------------------------------------------------------------------|
| 2         | Note: Some firmware upgrades reset the router's configuration<br>options to the factory defaults.<br>Before performing an upgrade, be sure to save the current<br>configuration from the Tools-System screen.<br>Do you still want to upgrade? |
|           | OK Cancel                                                                                                    |

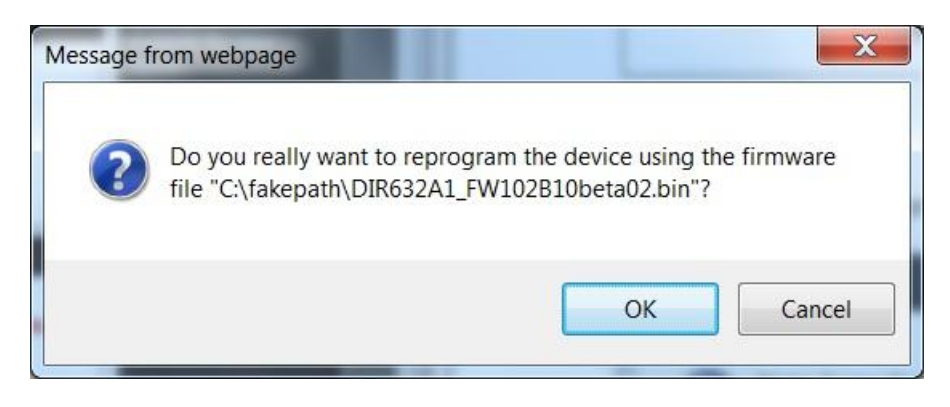

6. Please wait for the process to count down from 150 seconds:

| Product Page: DIR-632 Hardware Version: A1                                                                                                    | Firmware Version: 1.02 |
|----------------------------------------------------------------------------------------------------|------------------------|
| D I Sente                                                                                                    |                        |
| D-LITCK                                                                                                    |                        |
|                                                                                                    |                        |
| UPLOAD SUCCEEDED                                                                                                    |                        |
| The router will now be reprogrammed using the uploaded firmware file. Please wait 144 seconds for this proto complete, after which you may access these web pages again. Pressing reload or back on your browser r cause this operation to fail. | ocess<br>may           |
| WIRELESS                                                                                                    |                        |
| Copyright © 2004-2010 D-Link Systems, Inc.                                                                                                    |                        |
|                                                                                                    | € 100% ▼               |

7. Once the firmware has completed the process, you will need to login again as per Step 1:

DIR-632 How to update the firmware

| Product Page: DIR-632 |                                     |                  | Hardware Version: A1 | Firmware Version: 1.02 |   |
|-----------------------|-------------------------------------|------------------|----------------------|------------------------|---|
|                       |                                     |                  | Hardward Version Ar  |                        | 8 |
| <b>D</b> -Link        |                                     |                  |                      |                        |   |
|                       |                                     |                  |                      |                        |   |
|                       |                                     |                  |                      |                        |   |
| LOGIN                 |                                     |                  |                      |                        |   |
| Log in to             | the router:<br>User Nam<br>Password | e: Admin ▼<br>I: |                      |                        |   |
|                       |                                     | Login            |                      |                        |   |
|                       |                                     |                  |                      |                        |   |

8. Click on the Tools menu again:

| Product Page: DIR | 632          |            | 11    | Hardware Version: A1 | Firmware Version: 1.02   |
|-------------------|--------------|------------|-------|----------------------|--------------------------|
|                   |              |            |       |                      | 200                      |
| D-Lin             | 1K           |            |       |                      |                          |
|                   |              |            |       |                      |                          |
| DIR-632           | SETUP        | ADVANCED   | TOOLS | STATUS               | SUPPORT                  |
| ADMIN             | ADMINISTRATO | R SETTINGS |       |                      | Helpful Hints            |
|                   |              |            |       |                      |                          |
| TIME              |              |            |       |                      | For security reasons, it |

9. Click on the System menu:

## DIR-632 How to update the firmware

| 🔶 🔿 🌔 http:                                      | //19 🔎 🗕 💆                                                                                                    | × 遵 D-LINK Syste                                                                                                    | ems Inc ×                                                                                                    |                                                                                        |                                                                                                    | <br>☆ { |
|--------------------------------------------------|----------------------------------------------------------------------------------------------------|----------------------------------------------------------------------------------------------------|----------------------------------------------------------------------------------------------------|----------------------------------------------------------------------------------------|----------------------------------------------------------------------------------------------------|---------|
| Product Page: DIR-6                              | <sup>32</sup>                                                                                                    |                                                                                                    |                                                                                                    | Hardware Version: A1                                                                   | Firmware Version: 1.02                                                                                                    |         |
|                                                  | SETUP                                                                                                    | ADVANCED                                                                                                    | TOOLS                                                                                                    | STATUS                                                                                 | SUPPORT<br>Helpful Hints                                                                                                    |         |
| TIME<br>SYSLOG<br>ENTER<br>SYSTEM<br>DYNAMIC DNS | SYSTEM SETTINGS<br>The System Settings is<br>factory default setting<br>including any rules that<br>The current system se<br>any other saved settin | section allows you to reboo<br>s. Restoring the unit to th<br>t you have created.<br>Ittings can be saved as a fi<br>g file created by device ca | ot the device, or restore<br>e factory default setting<br>le onto the local hard di<br>n be uploaded into the | e the router to the<br>gs will erase all settings,<br>rive. The saved file or<br>unit. | Once your router is<br>configured the way<br>you want it, you can<br>save the configuration<br>settings to a<br>configuration file.<br>You might need this<br>file so that you can |         |
| SYSTEM CHECK<br>SCHEDULES                        | SYSTEM SETTINGS<br>Save Settings To                                                                                                    | Local Hard<br>Drive:                                                                                                    | figuration                                                                                                    |                                                                                        | load your configuration<br>later in the event that<br>the router's default<br>settings are restored.                                                                               |         |

10. Now click on the Restore Factory Defaults button:

| ave Settings To Local Hard<br>Drive: | Save Configuration                           |
|--------------------------------------|----------------------------------------------|
| Load Settings From Local             | Browse                                       |
| Hard Drive:                          | Restore Configuration from File              |
|                                      |                                              |
| Restore To Factory Default           | Restore Factory Defaults                     |
| Settings:                            | Restore all Settings to the Factory Defaults |

11. Once the DIR-632 has rebooted with the Default Configuration applied please configure your DIR-632 to your networking requirements.